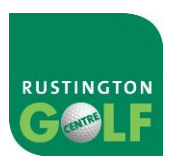

To register for online bookings:

## Go to : https://rgcgolf.com/

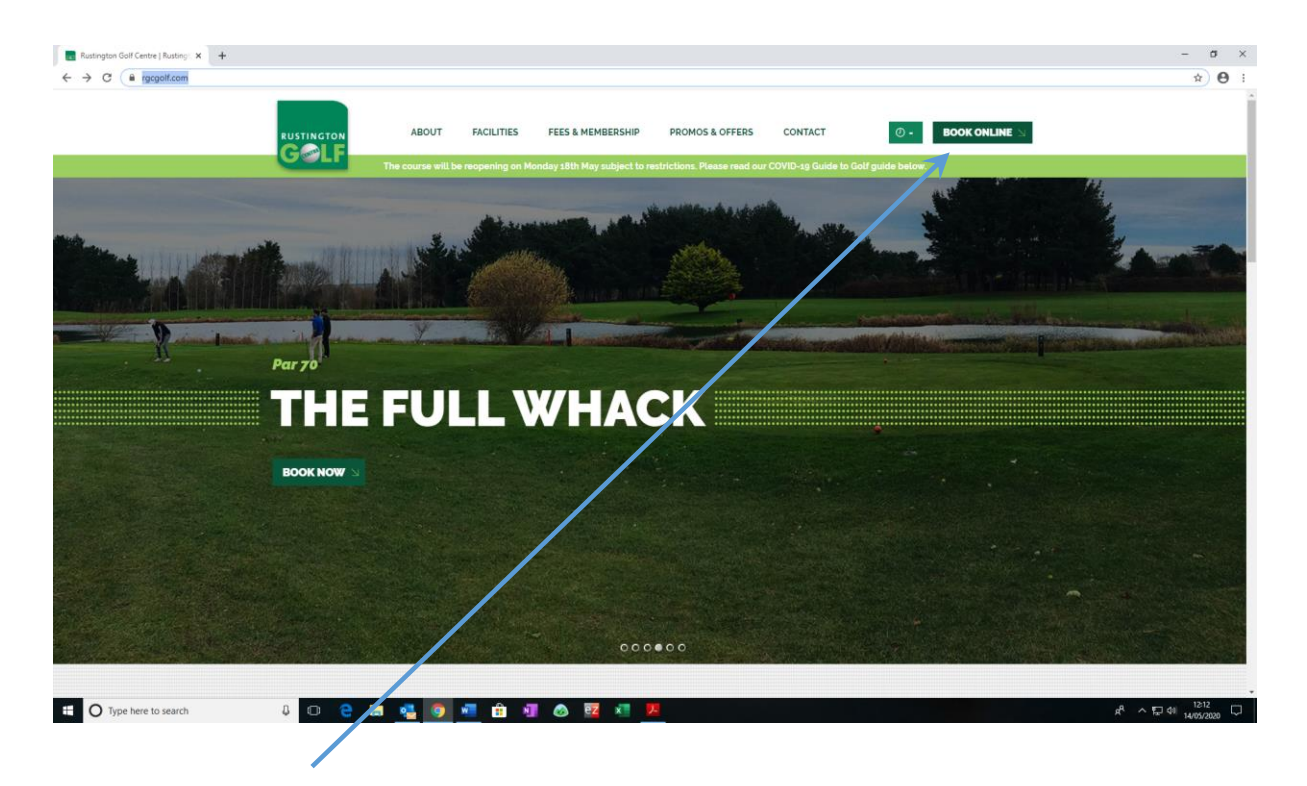

## Click on Book Online

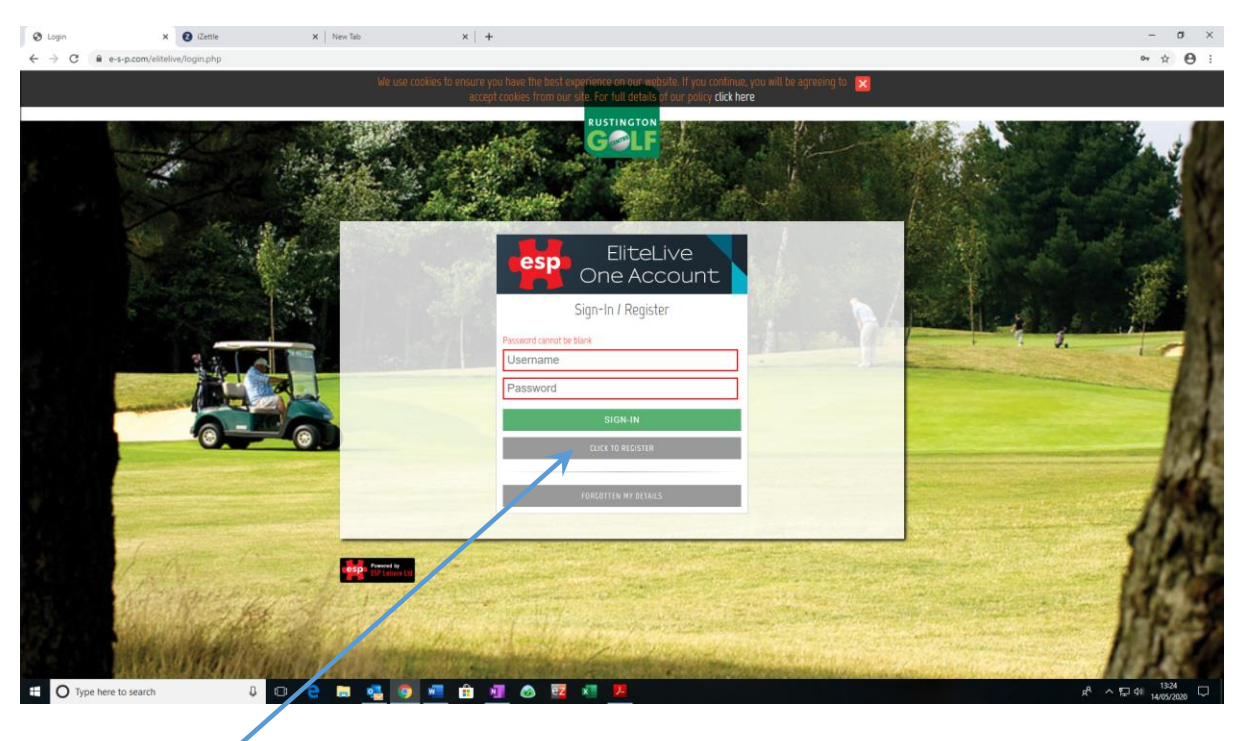

Click to register

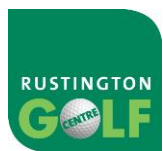

This page will allow existing members and visitors to log in with a username and password which they have created.

This is also where both members and visitors will register a username and password by selecting 'Click To Register'

Also users will be able to recover their lost passwords by selecting 'FORGOTTEN MY DETAILS'

| Register    | × +                                                                                                    |                                                                                                    | - a                                                                                                    |
|-------------|----------------------------------------------------------------------------------------------------|----------------------------------------------------------------------------------------------------|----------------------------------------------------------------------------------------------------|
| → C # e     | -s-p.com/elitelive/register.php                                                                                                    |                                                                                                    | ~ ☆ e                                                                                                    |
| 5           |                                                                                                    |                                                                                                    | A REAL PROPERTY.                                                                                                    |
|             |                                                                                                    | Flitel ive                                                                                                    | A AND A AND |
|             | mart all streets                                                                                                    | One Account                                                                                                    | A STATE OF A STATE OF A STATE OF A STATE OF A STATE OF A STATE OF A STATE OF A STATE OF A STATE OF A STATE OF A                                                                                                    |
|             | 1                                                                                                    | Register                                                                                                    | A                                                                                                    |
|             |                                                                                                    | riegister                                                                                                    |                                                                                                    |
|             | Con March 1                                                                                                    | Please create a usernane and passaurid to use when logging in to<br>this system in future. Usernames may only contain letters and<br>numbers.    |                                                                                                    |
|             |                                                                                                    | Choose a username •                                                                                                    | Carlos and                                                                                                    |
|             |                                                                                                    |                                                                                                    |                                                                                                    |
|             | STREET STREET                                                                                                    | Choose a password +                                                                                                    | ALL ALL ALL AND ALL                                                                                                    |
|             |                                                                                                    | Confirm your password +                                                                                                    | 1 1. 1.                                                                                                    |
|             |                                                                                                    |                                                                                                    | States of the second second second second second second second second second second second second second second                                                                                                    |
|             |                                                                                                    |                                                                                                    |                                                                                                    |
|             | 0.00                                                                                                    |                                                                                                    | and the second second se                                                                                                    |
|             |                                                                                                    | Membership Registration                                                                                                    |                                                                                                    |
|             | And the second second se | <ul> <li>Tick this box if you are a member at this venue and have<br/>received your authorisation details by email. If you are still.</li> </ul> | 19/1                                                                                                    |
|             |                                                                                                    | waiting for the email do not tick this box - you can enter the<br>details later.                                                                 |                                                                                                    |
|             | Contraction of the second second second second second second second second second second second second second s                                                                                                    |                                                                                                    |                                                                                                    |
|             | -7-                                                                                                    | By proceeding you are agreeing to ESP Leisure Terms & Conditions<br>which can be viewed <u>here</u>                                              |                                                                                                    |
|             | 1 Alexandream and                                                                                                    | NDT                                                                                                    | EL STATISTICS OF A STATISTICS                                                                                                    |
|             | and a that a far the                                                                                                    |                                                                                                    | and the second second se                                                                                                    |
|             | and the second second second                                                                                                    | ALREADY ACCISTERED                                                                                                    | E B A                                                                                                    |
|             | and the second second                                                                                                    |                                                                                                    | A A A                                                                                                    |
| 5 g - 3     | and a state of the state of the                                                                                                    |                                                                                                    | and the second second sec                                                                                                    |
| O Type here | e to search 🔱 🗊 🤮 📻 🧕                                                                                                    | 1 🗿 📲 💼 📲 🐵 📴 💶 📕                                                                                                    | 유 ^ 토고 대 13:29<br>14/05/2020                                                                                                    |

## Registration as a Visitor

By selecting 'Click To Register' on the previous page, this will allow both members and visitors to register a username and password which they will use to log into the site to make bookings etc. Username must be at least 6 characters made up of letters and numbers only. Password must be at least 6 characters.

Select the tick box if you are a current member at the venue/ club and have received your authorisation details by email.

|                      | Click To Sign-In Register                                                                                                    |        |
|----------------------|----------------------------------------------------------------------------------------------------|--------|
| Plea<br>this<br>Chor | use create a username and password to use when logging in to<br>system in future<br>ose a username *                                                                                                  |        |
|                      | ose a password *                                                                                                    |        |
| your ema             | Tick this box if you are a member at this venue and have received<br>rauthorisation details by email. If you are still waiting for the<br>all do not tick this box - you can enter the details later. | then - |
| By p<br>whice        | rroceeding you are agreeing to ESP Leisure Terms & Conditions<br>ch can be viewed <u>here</u><br>SUBMIT                                                                                               |        |

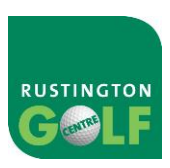

The following page will be displayed after entering a username and password and selecting 'Submit' – where the visitor will be able to populate their personal details.

| - Carros       | EliteLive<br>One Account                             | -          |
|----------------|------------------------------------------------------|------------|
| and the second | Click To Sign-In Register                            | The second |
|                | Please fill in details about yourself<br>Firstname + |            |
|                | Surname *                                            | States of  |
|                | Email *                                              |            |
|                | Confirm Email +                                      |            |
|                | SUBMIT                                               |            |

Finally after the personal details have been entered, the visitor has now registered and can make bookings. They can log in using their username and password in the future.

| Euro Resort And Spa                                                                                            | - |
|----------------------------------------------------------------------------------------------------|---|
| ESP TEST Your registration was successful. Use the menu in the top left hand corner to navigate around. Status |   |
| QUICK LINKS<br>Make Booking                                                                                    |   |
| LATEST NOTICES This Is A Sample Notice                                                                         |   |

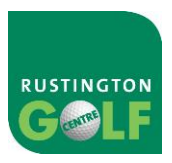

## Registration as a Member

By selecting 'If you have not yet registered please click here' on the previous page Registration, this will allow both members and visitors to register a username and password which they will use to log into the site to make bookings etc. Username must be at least 6 characters made up of letters and numbers only. Password must be at least 6 characters.

The tick box must be ticked to allow members to enter their Validation Name & Password received in an e-mail.

|             | Euro Resort And Spa                                                                                                    |  |
|-------------|----------------------------------------------------------------------------------------------------|--|
| REGISTRATIO | N                                                                                                    |  |
|             | Login Details<br>Please select a username and password to use when<br>logging in to this system in future<br>Username *<br>Password *<br>M Tick this box if you are a member at this venue<br>and have received your authorisation details by email.<br>If you are still waiting for the email, do not tick this<br>box - you can enter them later.<br>SUBMIT |  |

A verification e-mail from the club will include the member's unique membership authentication details which will need to be entered below. This will link the member's username with their ESP Customer Address.

Member NOTE: this will be the email address you provided at the time of signing up to your membership with Rustington Golf Centre. If this has changed or you cannot remember you will need to email <u>info@rgcgolf.com</u> with the email address you want linked to your account.

If the Validation details are left blank, the registration will continue to the 'Your Details' page as a visitor registration.

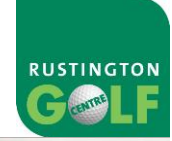

| -            | Euro Resort And Spa                                                                                                    | - |
|--------------|----------------------------------------------------------------------------------------------------|---|
| REGISTRATION | Club Membership Verification<br>Your verification email included your unique<br>membership authentication details, please enter them<br>now. If you have not yet received them or are<br>execting them, leave these fields blank.<br>Verification Name<br>Verification Code |   |
|              |                                                                                                    |   |

Following the Verification Page, the member will be logged into their online portal where they will be able make bookings / change details / etc....

|      | · · ·                       | Euro Res               | ort And Spa            |                |                 | - |
|------|-----------------------------|------------------------|------------------------|----------------|-----------------|---|
|      | SP WEBTESTER                | Playing Handicap<br>15 | Exact Handicap<br>14.6 |                |                 |   |
|      | QUICK LINKS<br>Make Booking | Make F                 | Purchase               |                |                 |   |
|      | MESSAGES                    |                        |                        |                | <u>19 2 4 7</u> |   |
| 180  | Date                        | From                   | Message                | Options        |                 |   |
| 1.00 | LATEST NOTICES              |                        |                        | and the second |                 |   |